# maersk.com VGMデータ入力ガイド(as of May. 2022)

平素よりmaersk.comをご利用いただき、誠にありがとうございます。

本書ではVGMデータ提出方法についてご案内申し上げます。

遅れ搬入によりVGMデータのカット時間までへの提出が間に合わない、一部VGMデータのマニュアル提出をお願いする港な どの場合、本機能をご利用いただけます。

こちらからご提出いただいたデータは弊社ブッキング・ドキュメント基幹システムに直結しているためオンタイムでデータのご提 出が可能です。ぜひご利用のほどご検討ください。

> 当機能はブッキングご担当の会社コードの紐づけされているユーザー(Booked by Party)の方がご利用可能です。

### 使用方法

1. maersk.comにログイン後、画面上部の追跡をクリックしてください。

テキストボックスにブッキング番号を入力し、Searchをクリックしてください。

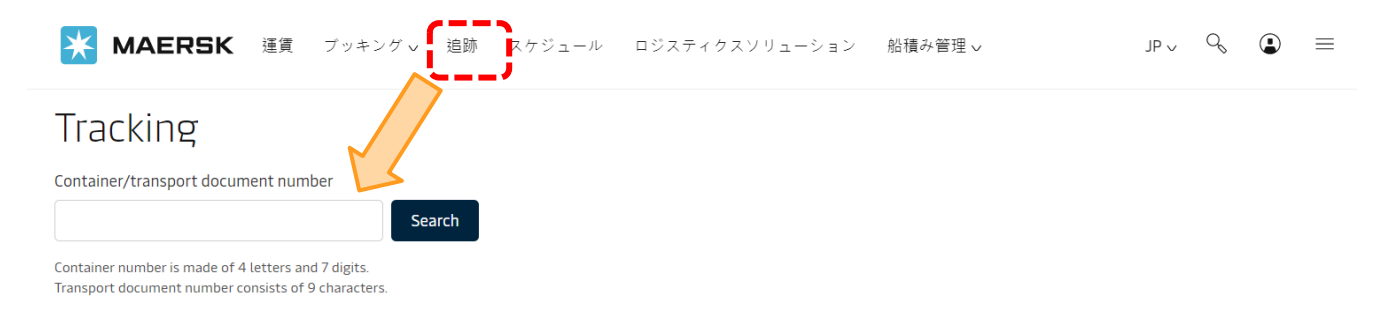

#### 2. Shipment Binderの画面が表示されましたら、SUBMIT VGMのアイコンをクリックしてください。

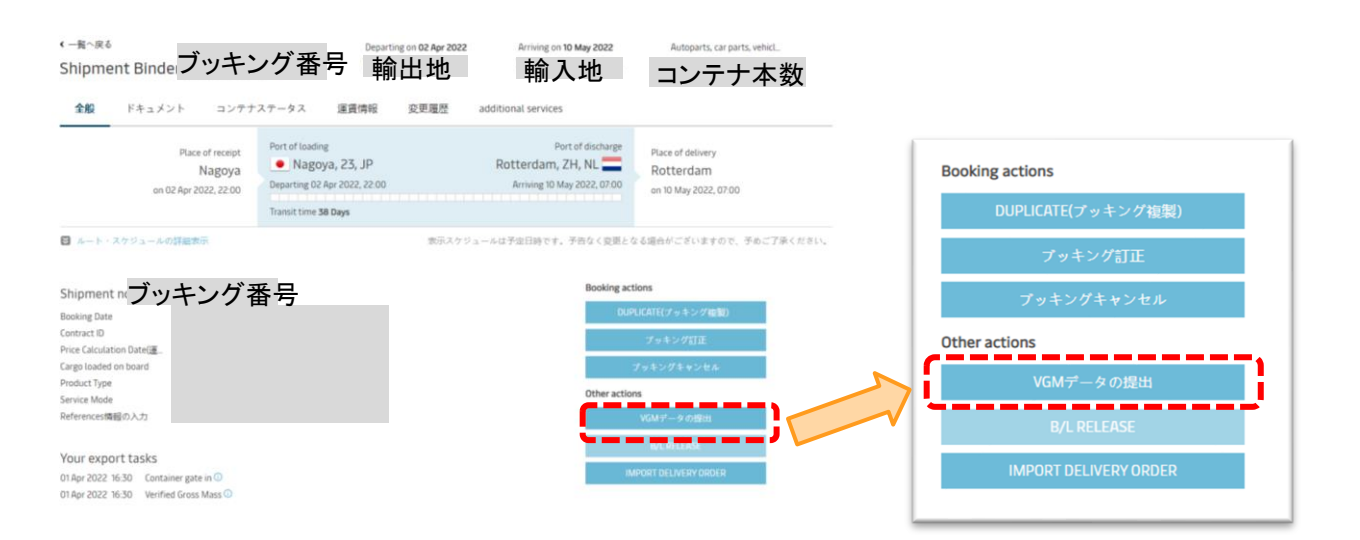

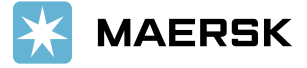

Classification: Public

### 3. 入力画面が表示されます。Update VGMをクリックしてください。

| 全般 | ドキュメント                                     | コンテナステータス | 運賃情報    | 変更履歴      | additional services |              |
|----|--------------------------------------------|-----------|---------|-----------|---------------------|--------------|
|    |                                            |           |         |           |                     | 🛛 Update VGM |
|    | Gate out, empty, Today at Yokohama, 14, JP |           |         |           |                     | ≥ 詳細表示       |
| 0  |                                            | 貨物:       | Cargo W | eight VGM | Volume              |              |
|    |                                            |           |         | kg        | 0 m <sup>3</sup>    |              |
|    |                                            |           |         |           |                     |              |

## 4.該当のコンテナ番号のVGMを入力してください。

またVGM Methodの欄ではWeighted after Packing (バンニング後のコンテナの総重量を測量)か、Weight of cargo added to container's tare weight (測量された貨物の重量とコンテナ自重を足し合わせる)かの選択をお願いします。

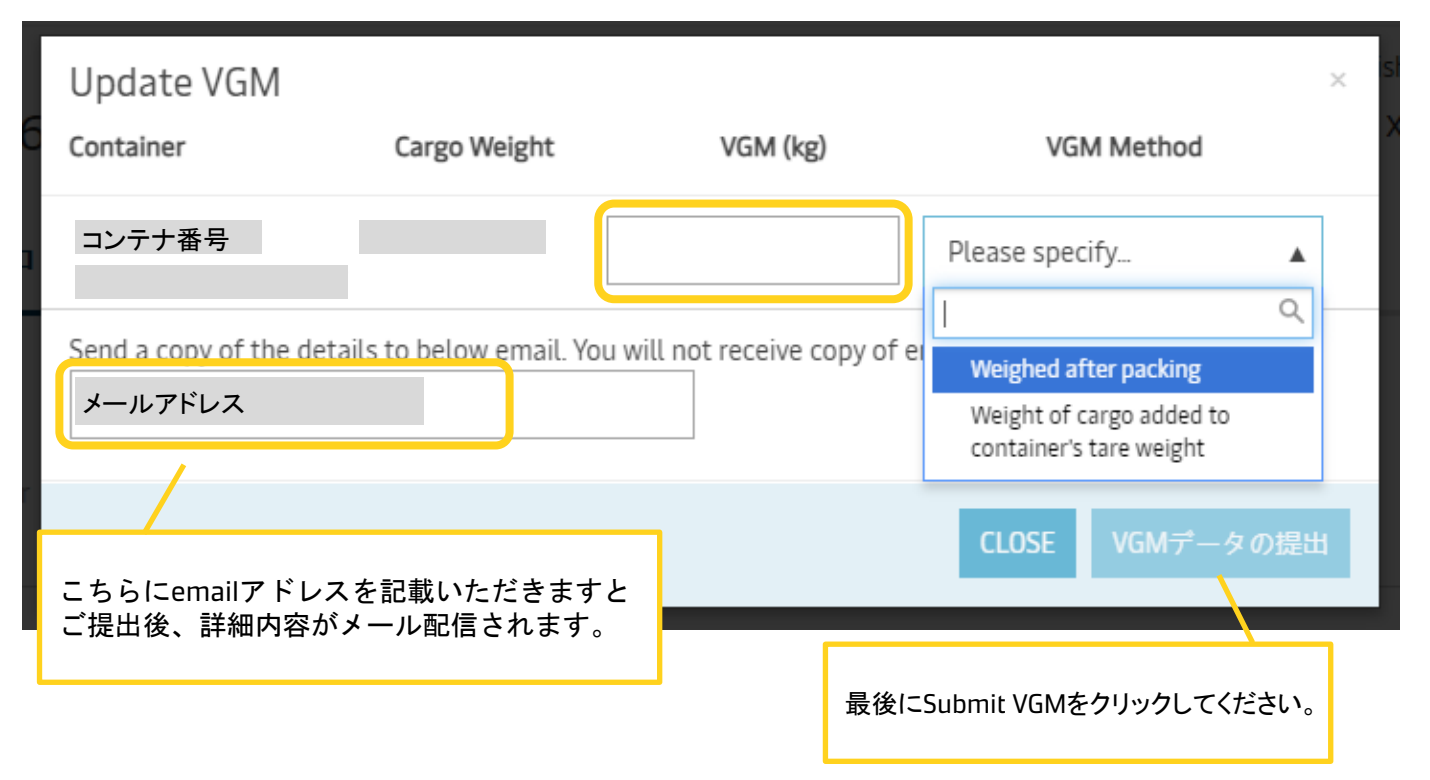

以上でVGMのご提出は完了です。

本件に関してご不明な点等につきましては、弊社カスタマーエクスペリエンスまでお問い合わせください。

Email: jp.export@maersk.com (輸出) 電話: 050-4560-2762 (輸出は1番を押してください)

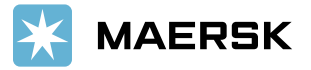

**Classification:** Public